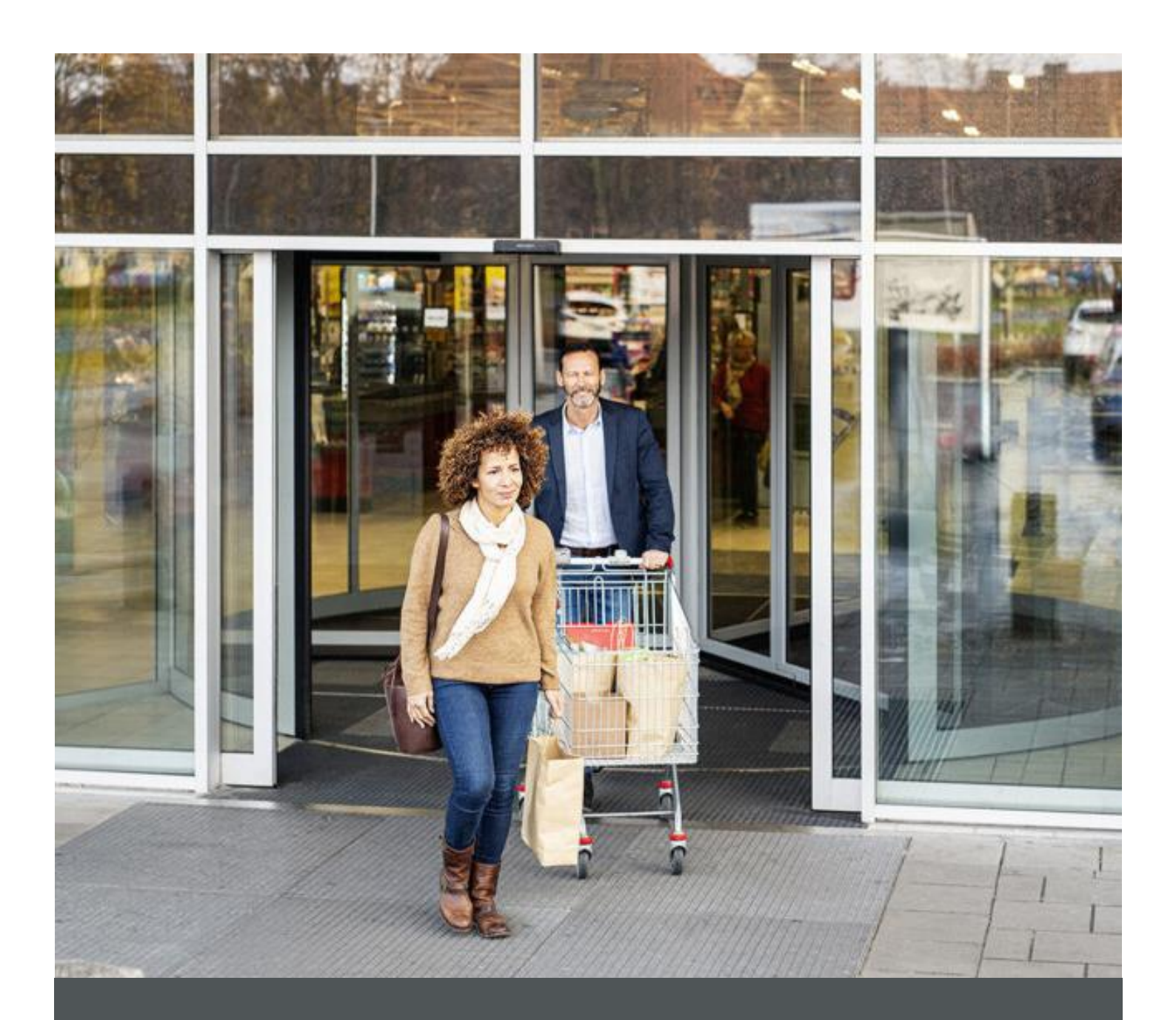

# Assa Abloy - Authoring Guide

Component - Header

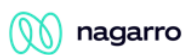

| Version # | Contributor  | Date        | Description          | Reviewed By |
|-----------|--------------|-------------|----------------------|-------------|
| 0.1       | Mayank Jain  | 05 Oct 2021 | Initial version      |             |
| 1.0       | Manish Gupta | 03 Jan 2022 | Reviewed and updated |             |

## **Table of Contents**

| 1 | Overview          | . 4 |
|---|-------------------|-----|
| 2 | Business Use Case | . 4 |
| 3 | Authoring Steps   | . 4 |
| 4 | User Interface    | 10  |

🕥 nagarro

# **Component: Header**

#### **1** Overview

A website header is the top section of a web page. It is the first thing that visitors see when they visit a website. It is also where main common information about a website usually stays, such as site navigation, etc.

Header component includes combinations of other child sections mentioned below:

- Logo
- Brand Division
- Navigation menu
- Search
- Icons

#### 2 Business Use Case

Designing of Global Header Component for ASSA America Site Pages.

#### 3 Authoring Steps

Step 1: Create a new page or open an existing page by selecting the page and click on Edit option.

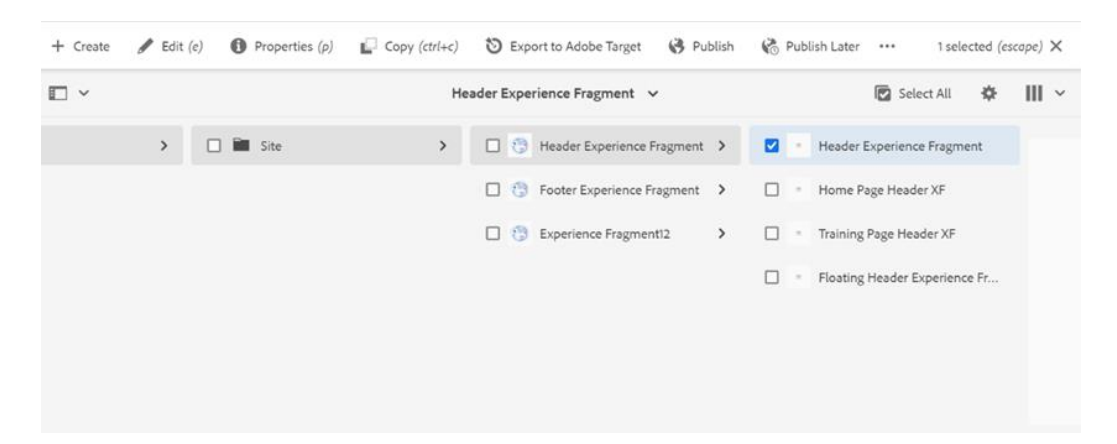

 $\mathcal{O}$ 

ASSA ABLOY

🕥 nagarro

- Step 2: Once the Page is opened, insert the Header component into the page. It can be achieved via either of following ways:
  - Go to the content panel from the top left side panel and then click on the component tab and Drag the Header component from the left side panel and drop it inside the Layout Container.

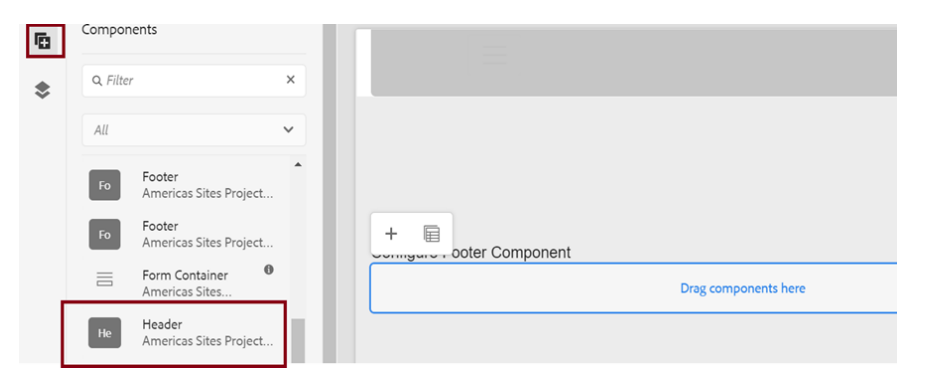

 Double click on the placeholder which is denoted by "Drag Components here", or click on the plus icon available on the placeholder and choose Header from the provided list of components

|   | Insert New Component  | _         |  |
|---|-----------------------|-----------|--|
|   | Q Enter Keyword       |           |  |
|   | Header                |           |  |
|   | Hello World Component |           |  |
|   | Hero Image Component  |           |  |
|   | Image                 |           |  |
| + | List                  |           |  |
|   | Logo Component        | ents here |  |
|   | Mega Menu Component   |           |  |
|   | PDF Viewer            |           |  |
|   | Progress Bar          |           |  |
|   | Separator             |           |  |

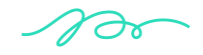

🕥 nagarro

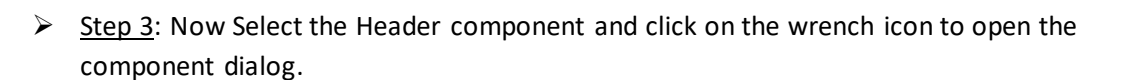

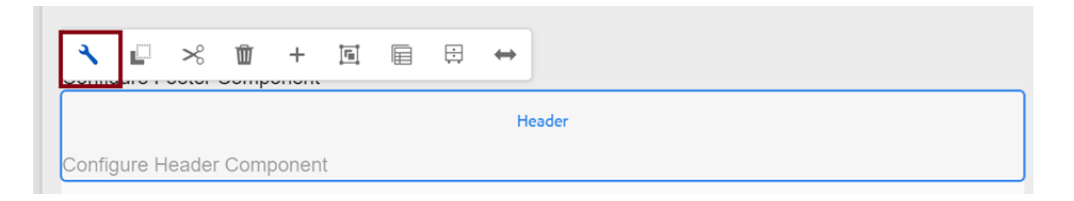

- Step 4: Enter the Brand Division and Check the other Checkboxes in Brand Data tab,
  - $\circ$   $\;$  Check the Checkbox "Add Logo in Header" to add the logo.
  - $\circ$   $\;$  Check the Checkbox "Add Nav icons in Header" to add the Navigation items.
  - $\circ$   $\;$  Check the Checkbox "Enable Float for Header" to enable the floating Header

| Header                               | 9 .         |
|--------------------------------------|-------------|
| Brand Data Navigation Data           |             |
| Add Logo in Header                   |             |
| Brand Division                       | 0           |
|                                      |             |
| Add Nav Icons in Header 0            |             |
| Enable Float for Header <sup>1</sup> |             |
|                                      |             |
|                                      | Cancel Done |

nagarro

- Step 5: Enter the Header Navigation Item details in Navigation Data Tab while click on Add button.
  - $\circ$  Check the checkbox "Add Search box in Header" to display the Search box in Header

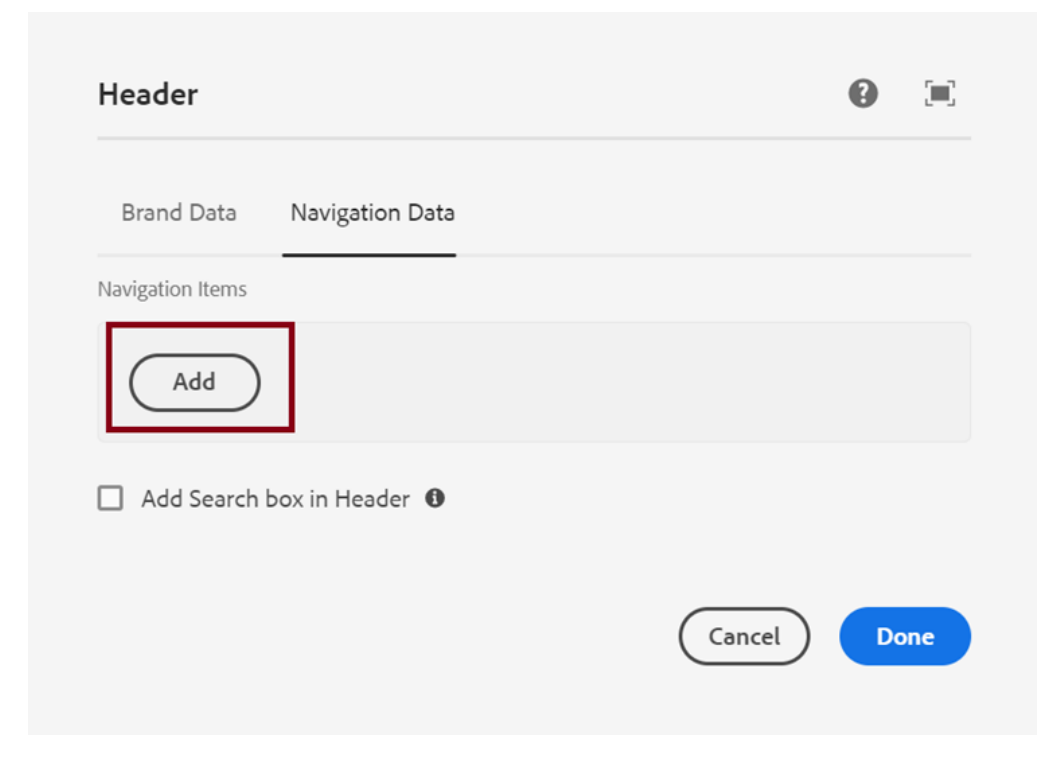

Step 6: Enter the Navigation item Label, Nav item URL in Navigation Data tab by Expand/Collapse Navigation Item as mentioned in below screenshot.

Note: Item Type field option will be removed

| eader                                 |                            | Cancel | Done |
|---------------------------------------|----------------------------|--------|------|
|                                       | Brand Data Navigation Data |        |      |
| igation Items                         |                            |        |      |
| ✓ Expand/Collapse Navigation Item     |                            | Ű      | r    |
| Navigation Item Label *               |                            | 0      |      |
|                                       |                            | 0      |      |
| Nav Item URL                          |                            |        |      |
|                                       |                            |        |      |
| Item Type                             |                            | ~      |      |
|                                       |                            |        |      |
| Add MegaMenu for this Navigation Item |                            |        |      |

100

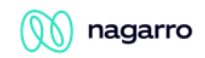

Step 7: Check the Checkbox "Add Megamenu for this Navigation item" to enable the Megamenu items for this Selected Navigation item.

| eader                             |            |                 | 0 ) | Can | cel | Done |
|-----------------------------------|------------|-----------------|-----|-----|-----|------|
|                                   | Brand Data | Navigation Data |     |     |     |      |
| gation items                      |            |                 |     |     |     |      |
| ✓ Expand/Collapse Navigation Item |            |                 |     |     | Ŵ   |      |
| Novigation Item Label *           |            |                 |     | 0   |     |      |
| New New 1101                      |            |                 |     | 0   |     |      |
|                                   |            |                 |     | Þ   |     |      |
| Item Type                         |            |                 |     |     |     |      |
| Link                              |            |                 |     | ~   |     | - 1  |

Step 8: Add the multiple Navigation items by clicking on Add button

| Header                                |        | •    |
|---------------------------------------|--------|------|
|                                       |        |      |
|                                       |        |      |
| Item Type                             |        |      |
| LINK                                  | ~      |      |
| Add MegaMenu for this Navigation Item | 0      |      |
| Add                                   |        |      |
| Add Search box in Header 0            |        | v    |
|                                       | Cancel | Done |

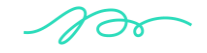

🕥 nagarro

Step 9: Fill in all the required details in the component dialog as following table:

| S.<br>No | Field Title              | Field<br>Type   | Field Description                                                                      | Mandatory<br>(Yes/No)      | Tab                | Validation/<br>Remarks (If<br>any) |
|----------|--------------------------|-----------------|----------------------------------------------------------------------------------------|----------------------------|--------------------|------------------------------------|
| 1.       | Navigation<br>Item Label | Text<br>Field   | Enter the<br>Heading/Title of<br>Navigation Item                                       | Yes                        | Navigation<br>Data |                                    |
| 2.       | Nav Item<br>URL          | Path<br>Field   | Enter/Browse the<br>Link /URL of Nav Item                                              | No                         | Navigation<br>Data |                                    |
| 3.       | Item Type                | Select<br>Field | Select the rendering<br>type of Navigation<br>item<br>Options:<br>a. Link<br>b. Button | NA<br><b>Default</b> -Link | Navigation<br>Data |                                    |

- Step 10: Click "Done" once you have entered all these details.
- Step 11: The Header will now be visible on the Page and can be viewed.

100

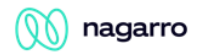

### 4 User Interface

#### Note:

Use Base Page Template while creating a new page if you do not want to float the Header

|           | ł |  |
|-----------|---|--|
|           |   |  |
| Base Page |   |  |

Use **Base Page Floating** template while creating a new page if you want to float the Header.

|                    | • |
|--------------------|---|
|                    |   |
| Base Page Floating |   |
|                    |   |

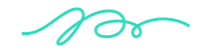